# Aplikacija "CA Radno vrijeme" Korisničko uputstvo

verzija 1.1

Ovo uputstvo vodi vas kroz korištenje aplikacije "CA Radno vrijeme" za jednostavno upravljanje radnim vremenom.

# Osnovne informacije

Aplikacija "CA Radno vrijeme" omogućava zaposlenima jednostavnu prijavu i odjavu s posla putem mobilnog uređaja. Dostupna je na Google Play Storeu i Apple App Storeu.

Aplikacija radi **isključivo kada je uređaj povezan na WiFi mrežu firme**, čime se osigurava tačnost prijava i provjera lokacije.

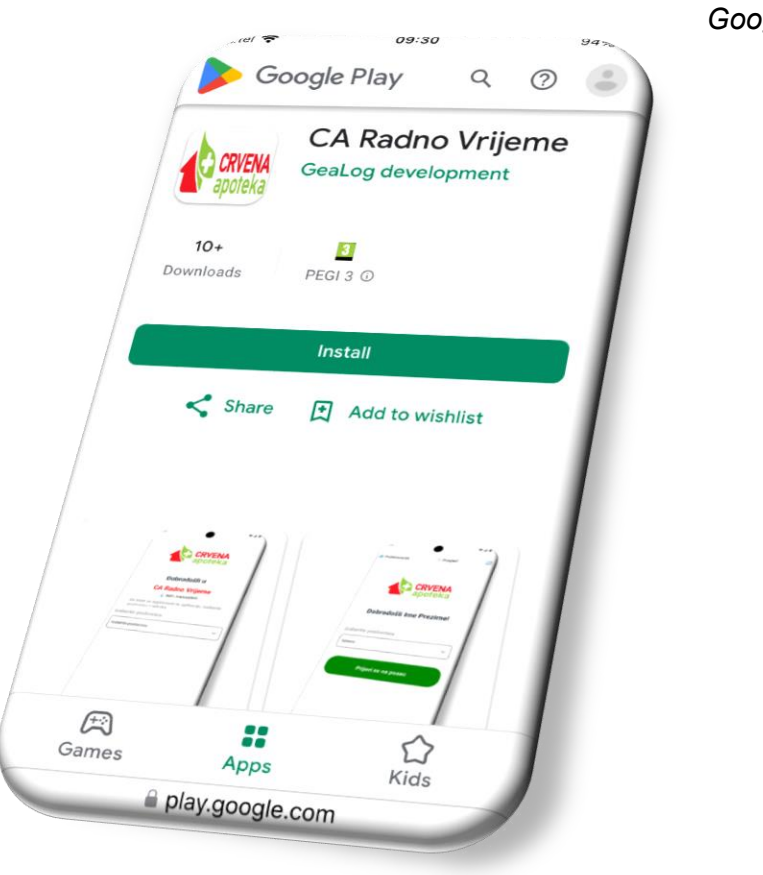

Google Play Store

# 🔷 Funkcionalnosti

- Prijava i odjava s posla
- pregled radnih sati
- Podešavanje notifikacija za podsjetnike
- Evidencija odsustva (godišnji odmor, slobodan dan, bolovanje)

# ♦ Tehnički zahtjevi

- Aktivna internet veza (WiFi ili mobilni podaci) za prvu registraciju
- Povezivanje na WiFi mrežu firme za prijavu i odjavu
- dozvola za pristup lokaciji (za provjeru WiFi mreže)
- dozvola za notifikacije (za podsjetnike)

Prilikom prvog pokretanja, aplikacija će vam zatražiti aktivacijski kod koji će vam obezbjediti vaš poslodavac.

Nakon unosa koda, aplikacija vas dalje vodi kroz jednostavnu proceduru registracije kako je opisano u ovom uputstvu.

### Koraci za korištenje

#### 1. Postavljanje dozvola

- Pristup lokaciji: Odaberite "Samo tokom korištenja aplikacije" ("While using the app"). Napomena: JAKO JE VAŽNO DA DOZVOLITE LOKACIJU PRILIKOM PRVOG POKRETANJA APLIKACIJE!
- Notifikacije: Odaberite "Dozvoli" ("Allow") za primanje podsjetnika.

| ©<br>Allow <b>CA Radno vrijeme</b> to access<br>this device's location? | Allow <b>CA Radno vrijeme</b> to send you notifications? |
|-------------------------------------------------------------------------|----------------------------------------------------------|
| Precise Approximate                                                     | Allow                                                    |
| While using the app                                                     | Don't allow                                              |
| Only this time                                                          |                                                          |
| Don't allow                                                             |                                                          |
|                                                                         |                                                          |

Napomena: dozvole su potrebne za pravilan rad aplikacije. Ako ih ne odobrite, neke funkcije možda neće biti dostupne.

#### 2. Odabir poslovnice i imena

- 1. Pokrenite aplikaciju i iz padajućeg menija odaberite poslovnicu.
- 2. Odaberite svoje ime i pritisnite sačuvaj izbor.

| *41              | 5:54                                                                                                    | *41                     |
|------------------|----------------------------------------------------------------------------------------------------|-------------------------|
| EŅA              | <b>—</b> a                                                                                                    | JUIEKA                  |
| ека              | Dobrod                                                                                                    | ošli u                  |
|                  | CA Radno                                                                                                    | <b>Vrijeme</b>          |
| u                | Da biste se registrovali n                                                                                                    | a aplikaciju, izaberite |
| eme              | poslovnicu i radnika                                                                                                    |                         |
| /ifi             | Izaberite poslovnicu                                                                                                    |                         |
| kaciju, izabente | Uprava                                                                                                    | ~                       |
|                  | Izaberite vaše ime                                                                                                    |                         |
| ~                | Ime Prezime                                                                                                    | ~                       |
|                  | Sačuvaj                                                                                                    | izbor                   |
|                  | The second second secon | 5:54                    |

Napomena: Aplikacija pamti vaš odabir, pa ponovni unos nije potreban.

#### 3. Prijava i odjava

- Za prijavu klikni Prijavi se na posao.
- Za odjavu klikni Odjavi se sa posla.

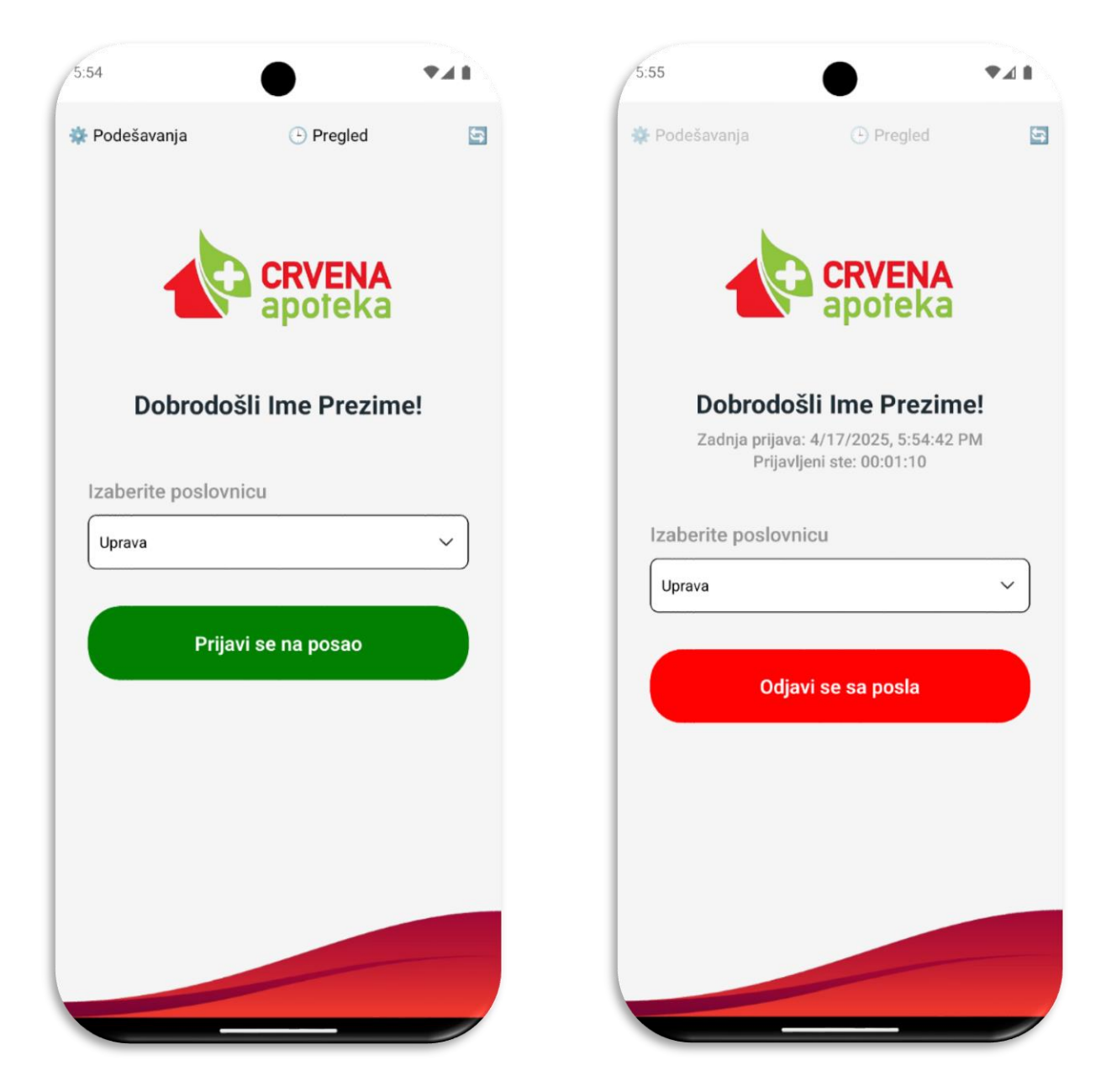

Napomena: Provjerite jeste li povezani na WiFi mrežu firme prije prijava/odjava.

#### 4. Podešavanje notifikacija

- 1. U meniju podešavanja odaberite karticu Notifikacije.
- 2. Na dugme "Promijeni", postavite do dvije notifikacije dnevno: odaberite dane u sedmici i vrijeme (24-satni format).
- 3. Pritisnite Sačuvaj i zakaži.
- 4. Ukoliko želite da poništite notifikaciju (odnosno isključite), možete na dugme X i ponovo pritisnite dugme Sačuvaj i zakaži, time će notifikacija biti obrisana.

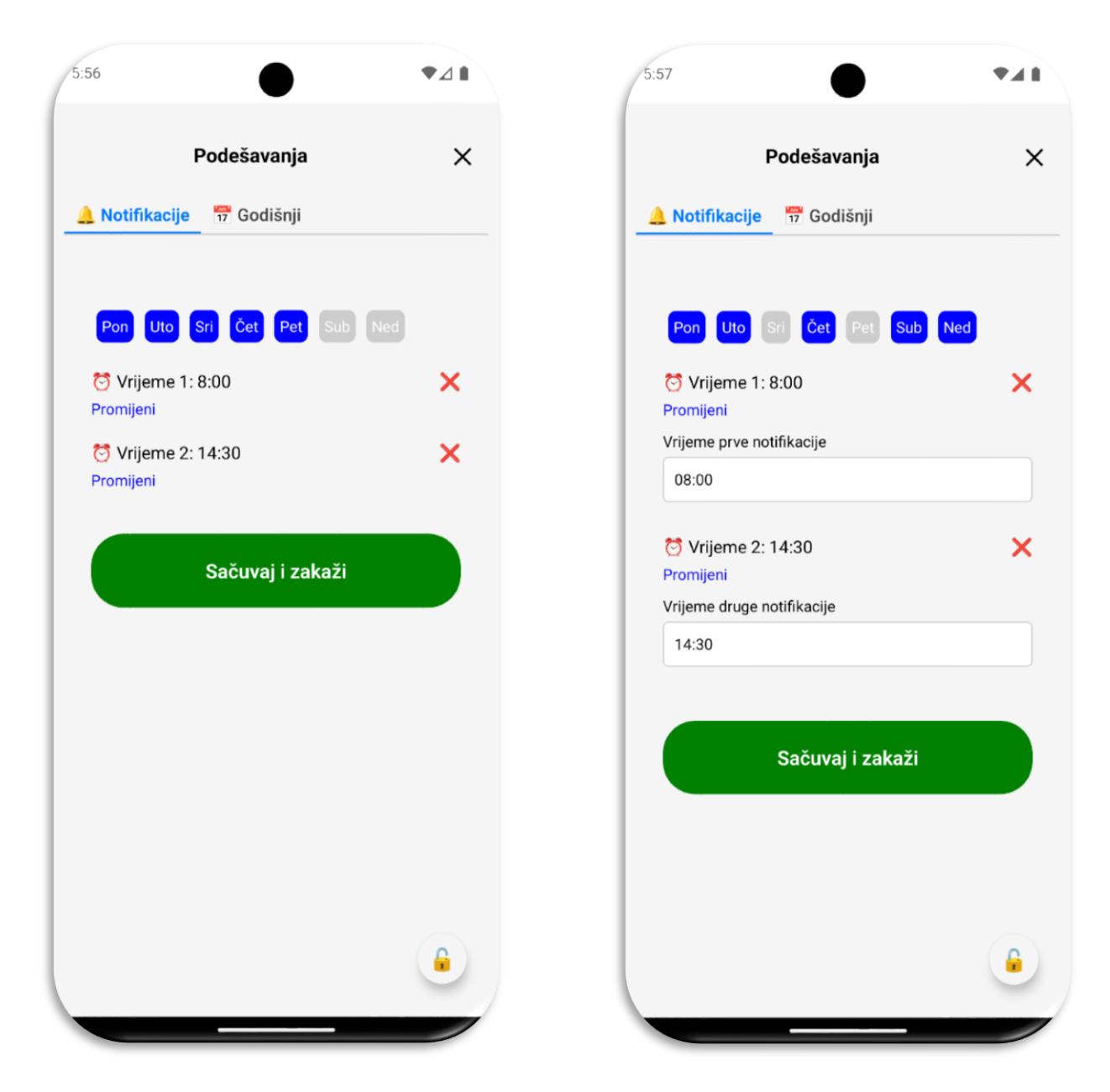

Napomena: Notifikacije funkcionišu čak i kada je aplikacija zatvorena, pod uslovom da su dozvole omogućene.

# 5. Evidencija odsustva

- 1. U meniju podešavanja odaberite karticu *Godišnji*.
- 2. Odaberite razlog odsustva (npr. godišnji odmor, bolovanje..), početni i krajnji datum.
- 3. Pritisnite sačuvaj za potvrdu ili poništi za ispravak.

| 57                                   | $\bullet$   | *41 | 5:57                      |
|--------------------------------------|-------------|-----|---------------------------|
|                                      | Podešavanja | ×   | Podešavanja               |
| Notifikacije                         | 📅 Godišnji  |     | 🔔 Notifikacije 📅 Godišnji |
| 🕈 Razlog od                          | sustva:     |     | 📌 Razlog odsustva:        |
| Godišnji odmo                        | or          | •   | Godišnji odmor 👻          |
| očetak:                              |             |     | Početak:                  |
| <sup>• July •</sup><br>17            | 17.04.25    |     | Godišnji odmor            |
| iraj:                                |             |     | Slobodan dan              |
| <sup>1</sup> suly <sup>1</sup><br>17 | 22.04.25    |     | Bolovanje                 |
|                                      |             |     | Ostalo                    |
|                                      | Sačuvaj     |     | Sačuvaj                   |
|                                      | Poništi     |     | Poništi                   |
|                                      |             |     |                           |

Napomena: Pogrešno unijeto odsustvo možete ispraviti klikom na poništi, čime se dan označava kao radni. Unesena odsustva vidljiva su u izvještaju o radnim satima.

# 6. pregled radnih sati

• U meniju pregled radnih sati možete pogledati svoje prijave, odjave i status odsustva po datumima.

|        | ×       |        |            |                 |
|--------|---------|--------|------------|-----------------|
| 2025-0 | 4       |        |            | *               |
| Dan    | Prijava | Odjava | Radni sati | Status          |
| 07     | 12:21   | 12:21  | 00:00      | -               |
| 07     | 18:52   | 18:52  | 00:00      | -               |
| 08     | 07:36   | 10:24  | 02:48      | -               |
| 08     | 10:25   | 10:25  | 00:00      | -               |
| 09     | 10:29   | 11:25  | 00:56      | -               |
| 09     | 11:42   | 14:12  | 02:29      | -               |
| 09     | 14:13   | 19:32  | 05:19      |                 |
| 10     | 08:23   | 10:21  | 01:57      | -               |
| 10     | 15:35   | 15:46  | 00:10      | -               |
| 10     | 15:46   | 15:46  | 00:00      | -               |
| 11     | 10:37   | 19:45  | 09:07      |                 |
| 11     | 19:45   | 19:45  | 00:00      |                 |
| 14     | -       |        | 00:00      | Slobodan<br>dan |
| 14     | 11:27   | 11:27  | 00:00      | -               |
| 17     | 17:54   | 17:56  | 00:01      |                 |

#### Rješavanje uobičajenih problema

- *Aplikacija ne prikazuje WiFi mrežu firme*: Provjerite jeste li povezani na ispravnu WiFi mrežu i imate li uključenu dozvolu za lokaciju.
- **Notifikacije se ne pojavljuju**: Provjerite jesu li dozvole za notifikacije omogućene i je li aplikacija ispravno zakazala podsjetnike u podešavanjima.
- **Pogrešan unos odsustva**: Koristite dugme poništi u kartici "Odsustva" za ispravak.

🔷 Podrška

Za pitanja ili probleme kontaktirajte: support@gealog.ba.

lli na kontakt telefon 066 828 353

© 2025 Gea Log d.o.o.